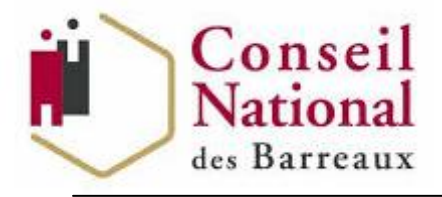

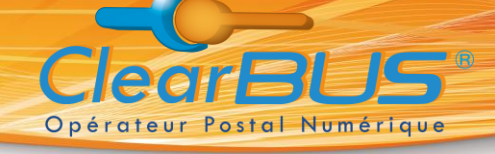

## Procédure d'inscription au Cloud Privé Vos données de connexion vous sont envoyées par Lettre Recommandée Electronique

Vous recevez une **notification** émise par l'Opérateur ClearBUS, vous informant de la mise à disposition d'une Lettre Recommandée Electronique :

- soit un e-mail
- soit un fax
- soit un SMS
- soit un appel téléphonique

Cette notification contient des informations pour relever ce courrier. Comme pour un recommandé papier vous devez signer l'avis de réception pour accéder à votre Lettre Recommandée Electronique.

La procédure de relève se réalise en deux étapes

Première étape : Relever la Lettre Recommandée Electronique page 1

Deuxième étape : Enregistrer la Lettre Recommandée Electronique page 5

Veuillez noter que votre cabinet est susceptible d'être rappelé au numéro de téléphone fixe transmis par votre Ordre afin de vérifier votre démarche d'inscription.

## Première étape : Relever la Lettre Recommandée Electronique

1. Rendez-vous sur <u>https://www.clearbus.fr/relever\_courrier</u> ou sur le site <u>www.clearbus.fr</u> (bouton « Relever un courrier »)

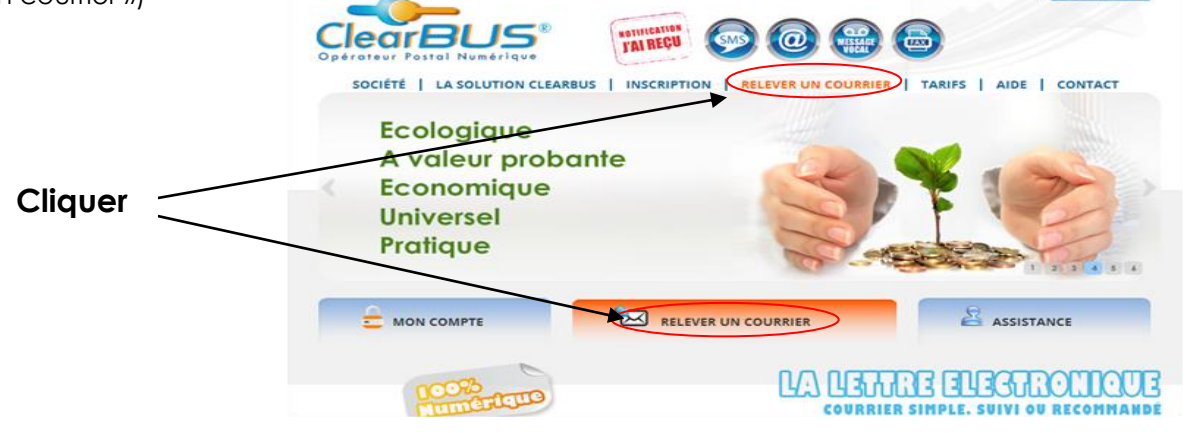

Les représentations des écrans de cette notice peuvent être légèrement différentes selon le navigateur utilisé et les évolutions des pages du site internet.

2. Renseignez le numéro de pli qui vous a été communiqué dans la notification et cliquez sur « suivant ».

Opérateur

Postal Numérique

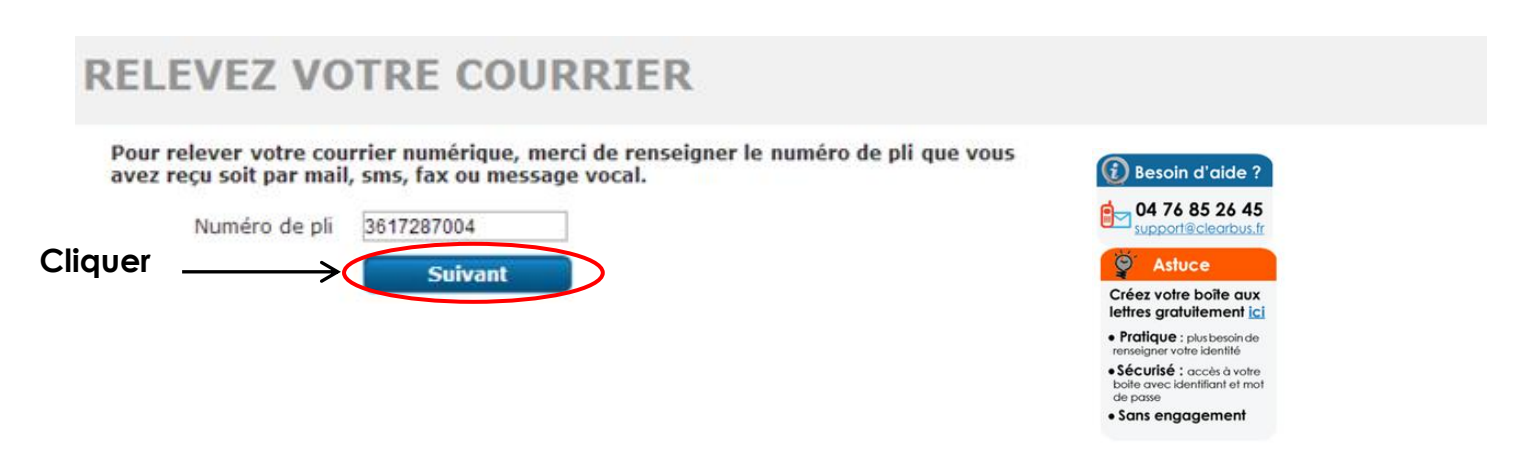

3. Renseignez les quelques informations usuelles qui vous sont demandées pour valider votre identité. Cliquez sur « Relever pli ».

| RELEVEZ VOTRE COURRIER                                                                                                    |                                                                                           |
|----------------------------------------------------------------------------------------------------|-------------------------------------------------------------------------------------------|
| Afin que nous puissions nous assurer que vous êtes bien le destinataire de ce courrier<br>merci de vous identifier en renseignant VOS coordonnées. | Besoin d'aide ?                                                                           |
| Les données que vous renseignez restent confidentielles, et ne sont en aucun ca<br>communiquées à des tiers ou exploitées à d'autres fins.         | 5 04 76 85 26 45<br>support@clearbus.fr                                                   |
| Entreprise                                                                                                    | S Astuce                                                                                  |
| Prénom                                                                                                    | Créez votre boîte aux<br>lettres gratuitement ici                                         |
| Code Postal                                                                                                    | Pratique : plus besoin de<br>renseigner votre identité                                    |
| Commune Relever le pli                                                                                                    | Sécurisé : accès à votre<br>boite avec identifiant et mot<br>de passe     Sans engagement |

(

4. Vous devez accepter le courrier recommandé qui vous est présenté pour accéder à votre Lettre Recommandée Electronique. Cliquez sur « accepter ».

| : du délai qui vous est |
|-------------------------|
| : du délai qui vous est |
|                         |
| te de dépôt             |
| 5/07/2014<br>10:05      |
| :e<br>5/0<br>1          |

Les représentations des écrans de cette notice peuvent être légèrement différentes selon le navigateur utilisé et les évolutions des pages du site internet.

5. Sans que vous déteniez un Certificat de Signature Electronique, ClearBUS vous fournit un moyen de signature par OTP (One Time Password) : code de signature à usage unique après contrôle sur pièce de votre identité. Pour cela cliquez sur **« Demander un code ».** 

Postal Numérique

| SIGNEZ L'AVIS DE RÉCEPTION                                                                                                    |                                                    |
|----------------------------------------------------------------------------------------------------|----------------------------------------------------|
| Vous êtes sur le point de signer un avis de réception de votre courrier recommandé, pour cela<br>vous devez <b>justifier de votre identité</b> .<br>Vous avez deux possibilités pour <b>signer l'avis de réception</b> :<br><b>Vous possédez un certificat de signature numérique</b><br>Veuillez vérifier qu'il est accessible ou connecté s'il s'ogit d'une clé<br>USB, et que votre version de java est à jour. | Besoin d'aide ? 04 76 85 26 45 support@clearbus.fr |
| OU                                                                                                    |                                                    |
| Vous ne possédez pas de certificat de signature numérique<br>ClearBUS peut vous délivrer gratuitement un code de signature à usage Demander un code<br>unique pour ce courrier.                                                                                                    | Cliquer                                            |

6. Sélectionnez le moyen utilisé pour nous transmettre vos justificatifs parmi : le transfert de fichier directement sur le site internet, l'envoi par mail, MMS ou fax.

Sélectionnez ensuite le moyen par lequel vous désirez **recevoir le code de signature** : soit par mail soit par SMS, puis cliquez sur **« OK. »** 

|--|

Le code de signature vous permet de signer l'avis de réception du courrier recommandé.

**Pour obtenir un code de signature, vous devez nous fournir un justificatif d'identité** (carte d'identité, passeport, permis de conduire, extrait Kbis). Ce code est à usage unique et vous est délivré par ClearBUS après vérification de votre identité.

Les documents que vous nous fournissez restent confidentiels et ne sont en aucun cas exploités à d'autres fins.

|               | Selectionnez le moyen utilisé pour transmettre votre justificatif d'identité : |       |
|---------------|--------------------------------------------------------------------------------|-------|
| Sélectionner_ | Choisissez                                                                     |       |
|               | 2 Selectionnez le moyen par lequel vous desirez recevoir votre code :          |       |
| Sélectionner— | Choisissez                                                                     |       |
|               | Cliquer — ок Ann                                                               | nuler |

La procédure mise en place avec le Conseil National des Barreaux prévoit spécifiquement que vous fournissiez les pièces obligatoires suivantes :

- pièce d'identité en cours de validité et dont l'expiration éventuelle est postérieure à 6 mois ;
- extrait Kbis avec un numéro SIRET/SIREN,
- attestation d'Inscription à l'Ordre de l'année en cours.
- 7. Le fichier éventuellement choisi apparaîtra dans la fenêtre de prévisualisation, soit sous forme d'une image, soit sous forme de lien.

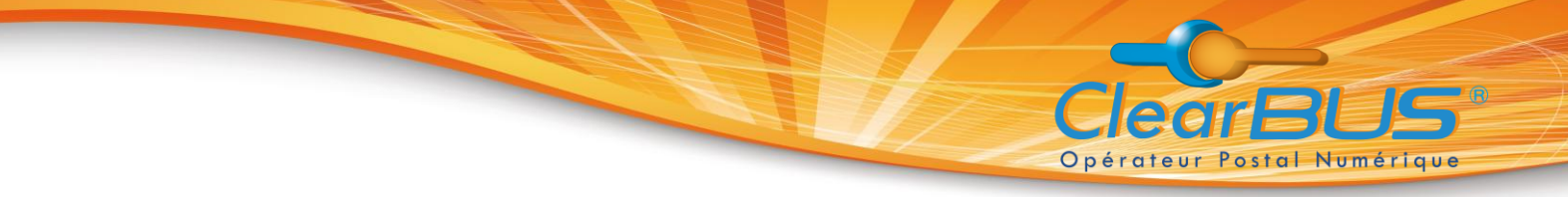

- 8. Un message apparaît vous confirmant la prise en compte de votre demande, moyennant le temps que notre service support vérifie votre identité. Vous serez ensuite redirigé vers la page d'accueil.
  - Un email de confirmation vous est envoyé, rappelant le mode par lequel vous avez choisi de fournir vos justificatifs, faisant à nouveau écho à la prise en compte de votre démarche.
  - Après vérification de votre identité, vous recevrez un code de signature par mail ou SMS selon le mode de réception choisi.
- 9. Si vous recevez un mail, vous indiquant votre code de signature, cliquez sur « accéder à la relève du courrier ».

Si vous recevez un SMS, vous indiquant votre code de signature, rendez-vous sur <u>www.clearbus.fr</u> et cliquez sur **« relever un courrier »**. Vous serez dirigé directement sur la page de signature.

| Bonjour sophie gaillard,                                                                                                    | Signature par Code                                                                                      |
|----------------------------------------------------------------------------------------------------|----------------------------------------------------------------------------------------------------|
| Nous avons procédé à la vérification de votre identité.<br>Veuillez trouver ci-dessous le code pour signer l'avis de réception de votre Lettre Recommandée Electronique. | Suivi du pli nº<br><b>3161938789</b>                                                                    |
| Code de signature : QMYHV                                                                                                    |                                                                                                    |
| Ce code est personnel et à usage unique. En cas de transmission à un tiers, vous engagez votre responsabilité concernant<br>l'acceptation et l'accès à votre courrier.   | Description de l'objet :<br>Cette lettre recommandée vous sera remise<br>contre signature électronique. |
| Le service support                                                                                                    |                                                                                                    |
| Cliquer Accéder à la relève du courrier                                                                                                    |                                                                                                    |
| Si ce lien ne fonctionne pas, connectez vous sur <u>https://www.clearbus.fr/relever_courrier/</u>                                                                        |                                                                                                    |

10. La relève de votre courrier est pré-remplie. Cliquez sur « signer »

| Recommandé AR                       | 22/07/2014<br>15:21:09    |     |
|-------------------------------------|---------------------------|-----|
|                                     |                           |     |
| Entrez le code de signature à usage | e unique que vous avez re | çu. |
| Code de sign                        | ature FVIM6WD             |     |
| Cliquer                             | Signer                    |     |

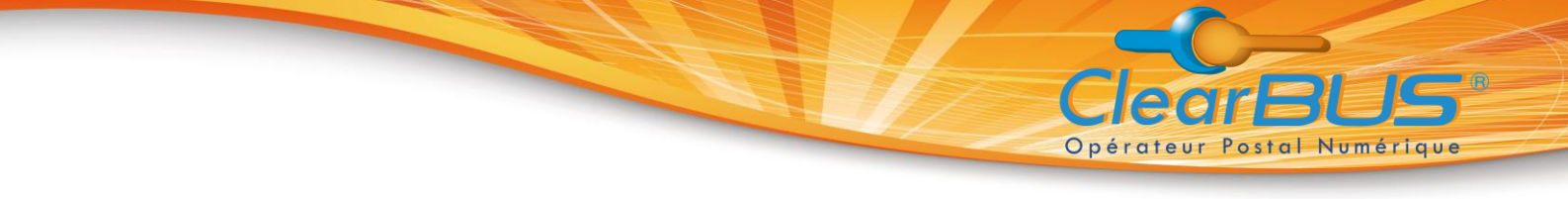

## Deuxième étape : Enregistrer la Lettre Recommandée Electronique

Pour récupérer votre recommandé, deux possibilités s'offrent à vous :

- Si vous cliquez sur « Enregistrer tous les documents », l'ensemble des documents sera téléchargé sous la forme d'un fichier .zip, sur votre ordinateur.
- Si vous cliquez sur le document, selon le navigateur le fichier s'ouvre ou s'enregistre.
   Attention, pensez à enregistrer les fichiers ouverts.

## **RÉCEPTION DU COURRIER**

| Expéditeur                                 | Date de dépôt       | Service       | Destinataire                               | Date de relève      |
|--------------------------------------------|---------------------|---------------|--------------------------------------------|---------------------|
| ClearBUS<br>75 RUE IRVOY<br>38000 GRENOBLE | 15/07/2014<br>10:05 | Recommandé AR | ClearBUS<br>75 RUE IRVOY<br>38000 GRENOBLE | 15/07/2014<br>11:53 |

Attention : Les courriers sont téléchargeables pendant 48 heures à partir de la relève. Pensez à enregistrer les fichiers ouverts.

|                                           | Votre courrier                 |                                                                                   |
|-------------------------------------------|--------------------------------|-----------------------------------------------------------------------------------|
| Document principal                        | Pièces jointes                 | Enveloppe                                                                         |
| PDF<br>Adobe<br>Calendrier M2<br>A014.pdf |                                | pli_3009262693.pdf<br>Ce document contient le<br>récapitulatif de votre courrier. |
| Cliquer                                   | Enregistrer tous les documents |                                                                                   |